## Transfer to Another Customer

Last Modified on 01/20/2023 10:57 am EST

When highlighting an unapplied Cash item and selecting the right-click option of Transfer To Another Customer, the Customer Lookup form will be displayed. Locate the customer in the list, then double-click on the customer. The Transfer Cash confirmation message will be display; click on the Yes button to complete the Cash transfer.